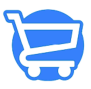

Knowledgebase > Orders > Cancelling an Order

## Cancelling an Order

Syeda Khadija Phool - 2023-11-10 - Orders

Order cancellation is very straightforward in Cartzy. You just need to follow the steps mentioned below to cancel an order.

## 1. Go to All **Order > Orders.**

- 2. Search for the order that you want to cancel.
- 3. Click on the **hyperlinked order number** to open the **Order Details** page.

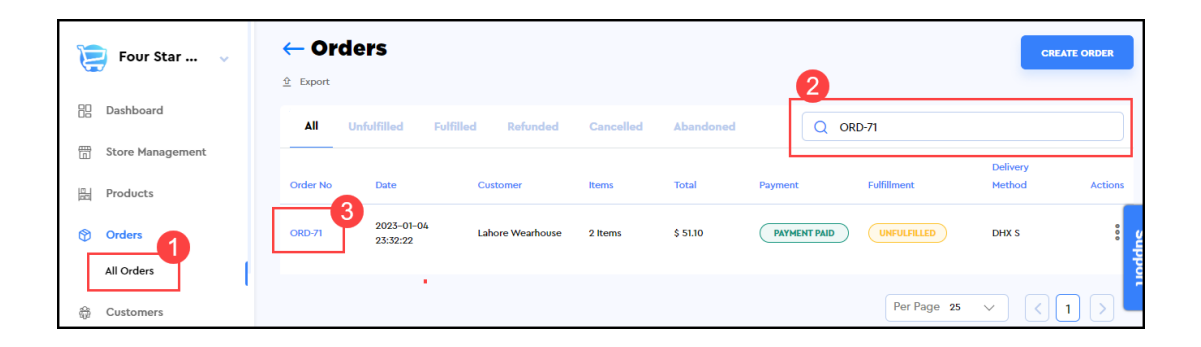

4. On the **Order Details** page, expand the **More Actions** menu and click the **Cancel** option as shown below.

5. On the **Cancel Order** popup, use the **dropdown selection list** to select the **order cancellation reason**, and click the **Cancel Order** button.

| ← Order Details     |                                                                                                    |         |
|---------------------|----------------------------------------------------------------------------------------------------|---------|
| Edit More Actions V |                                                                                                    |         |
| Cancel              | 23:32:22 from Four Star Deals updare PAYMENT PAID UNFULFILLED SAV                                                                                            | E ORDER |
| () Unfulfilled(1)   |                                                                                                    | EDIT    |
|                     | Cancel Order X                                                                                                    | ទ       |
| Unisex Her          | Cancelling this order won't restock inventory. You can restock items on the order page. All<br>payments will be voided. Cancelling an order can't be undone. | pport   |
| SKU: 29723          | Reason for canceling this order                                                                                                    | Ľ.      |
|                     | Canceled Order                                                                                                    |         |
|                     |                                                                                                    |         |
|                     | KEEP ORDER CANCEL ORDER                                                                                                    |         |
|                     |                                                                                                    | -       |

6. As soon as you click the **Cancel Order** button on the **Cancel Order** popup window, the following will occur:

**a**. The order will be canceled and a success **notification** will appear on the top right corner of the page.

**b.** The **Order Details** page will be refreshed to display the updated order details.

- c. The order will be marked as Cancelled.
- d. The payment status will be updated to Payment Refunded.
- e. The option to edit the order will no longer be available.

**f.** The order history **(Timeline)** will be updated to list the recent events that took place against the order.

| C Order De     | etalls<br>15 V                         |                               | Order has been cancele                      | ×<br>ed successfully. |
|----------------|----------------------------------------|-------------------------------|---------------------------------------------|-----------------------|
|                | 2023–01–04 23:32:22 from Four Star Dea | ls updare PAYMENT PAID        | UNFULFILLED                                 | ORDER                 |
| () Unfulfilled | 1)                                     |                               | Notes                                       | EDIT                  |
|                | Unisex Heavy Cotton Tee                | \$ 15.55 x 2                  | No notes from customer                      | Support               |
|                | SKU: 29723413434958456079   White      | \$ 31.10<br>MARK AS FULFILLED | Customer<br>Lahore Wearhouse<br>© 17 Orders | Ċ,                    |

| – Order                              | Details                                                      |                                 |                              |         |
|--------------------------------------|--------------------------------------------------------------|---------------------------------|------------------------------|---------|
| <ul> <li>ORD-</li> <li>71</li> </ul> | 2023–01–04 23:32:22 from Four Star Deals<br>updare           | CANCELED                        |                              | E ORDER |
| () Unfulfilled(1)                    |                                                              |                                 | Notes                        | EDIT    |
|                                      | Unisex Heavy Cotton Tee<br>SKU: 29723413434958456079   White | \$ 15.55 x 2<br><b>\$ 31.10</b> | Customer<br>Lahore Wearhouse | Ĉ       |
|                                      |                                                              |                                 | ③ 17 Orders                  |         |

|        | ORD-71 2023-01-04 23:32:22 from Four Star Deals updare CANCELED (WHEN REFUNCED) UNFULFILED |                                        |                                          |  |  |  |
|--------|--------------------------------------------------------------------------------------------|----------------------------------------|------------------------------------------|--|--|--|
| Timeli | ne                                                                                         | Show comments                          | Billing Address Same as shipping address |  |  |  |
| •      | Transaction Details                                                                        | STRIPE<br>TXN_3MMWBQIR8BNFNPGW0C0SD0S9 | Tags Type and create tags                |  |  |  |
| •      | You canceled the payment on manual 🔻                                                       | Aug 24, 2023                           |                                          |  |  |  |
| •      | You manually marked this order as refunded. $	extsf{v}$                                    | Aug 24, 2023                           |                                          |  |  |  |
| •      | A 82.75 USD payment was processed on Stripe Checkout. 🔻                                    | June 13, 2022, 8:05 am                 |                                          |  |  |  |
| •      | A 51.10 USD payment was processed on Stripe Checkout. 🔻                                    | January 4, 2023, 12:32 pm              |                                          |  |  |  |
| •      | Order payment status changed to Payment Refunded                                           | 24 AUG, 2023 08:49 AM                  |                                          |  |  |  |
| •      | Order status changed to Canceled                                                           | 24 AUG, 2023 08:49 AM                  |                                          |  |  |  |

 $\hfill{D}\hfilled$  orders or the orders with the status "Fulfilled."